## I 🐵 🏯 🛛 University of Illinois System

## Fund Balance: Populating the Service Activity Rate Template

The adjusted fund balance and working capital should be calculated for every service fund. The over-under recovery should be calculated to determine if your fund has a surplus or a deficit. If you are over or under recovered, this impacts what you should charge your customers.

Complete the **Expenditures**, **Equipment Depreciation**, and **Salaries and Wages** tabs before completing the **Fund Balance** tab.

| Step | Task                                                                                                    |
|------|----------------------------------------------------------------------------------------------------|
| 1.   | You should already have run the Webi report to generate the Fund Balance and History<br>Report                                                                                                    |
|      | <b>NOTE:</b> See the Fund Balance: Running the Webi Report job aid for assistance.                                                                                                    |
| 2.   | Open the saved Fund Balance and History Report in Excel.                                                                                                    |
| 3.   | Click on <b>Fund Balance</b> tab.                                                                                                    |
|      | <b>Note:</b> the <b>Fund Balance History</b> tab is only for reference and is not necessary to populate the template.                                                                                                    |
| 4.   | Copy the fund balance table for the 3E fund including headings and totals.                                                                                                    |
| 5.   | Open a previously saved version of the <b>Service Activity Rate Calculation Template</b> if adding data to an existing rate calculation Excel file.                                                                        |
| 6.   | Click on the <b>Adjusted Fund Balance</b> tab.                                                                                                    |
| 7.   | Paste the fund balance table from the Fund Balance and History Report underneath the Calculations of Fund Balance Over/Under Recoveries section.                                                                           |
| 8.   | Type in (or copy/paste) the <b>Financial Fund Code</b> for the fund from the Fund Balance table you pasted onto this tab.                                                                                                  |
| 9.   | Type in the <b>Financial Fund Title</b> for the fund from the Fund Balance table you pasted onto this tab.                                                                                                    |
| 10.  | Type in the <b>End of Year Fund Balance</b> amount for the fund from the Fund Balance table you pasted onto this tab.<br><b>NOTE:</b> Ensure that if the balance is negative (surplus), that you input the negative value. |
| 11.  | Replace the titles <b>Rate #1, Rate #2</b> , etc., to something more descriptive. For example,<br>Microscope Rate, X-Ray Rate, Truck Rate, etc. You may add or delete rate columns, as<br>necessary.                       |
| 12.  | Click the <b>Save</b> button.                                                                                                    |

## I 🐵 🏯 🛛 University of Illinois System

| Step | Task                                                                                                    |
|------|----------------------------------------------------------------------------------------------------|
| 13.  | You have now populated the template. You will need to fill out the <b>Rate</b> columns after you verify that the following columns have linked properly from other tabs in the Service Activity Rate Calculation template:                                                                                                    |
|      | <ul> <li>Adjustment for Unallowable Expenditures for Internal Rate – Linked<br/>from Expenditures tab.</li> <li>Fund Type 3E – Equipment Net Asset Value (NAV) – Linked from<br/>Equipment Depreciation tab</li> <li>Non-3E Equipment Accumulated Depreciation – Linked from Equipment<br/>Depreciation tab (Contact System Government Costing before using.)</li> <li>Total "Cash" Expenditures – Linked from the Total Cash Expenditures box<br/>near bottom of Expenditures tab</li> </ul> |
|      | <b>NOTE:</b> The <b>Adjusted Fund Balance</b> , <b>60 Day Working Capital Reserve</b> , <b>and Fund Balance Excess Over or Under Recovery</b> columns will automatically populate based on the amounts from the above steps.                                                                                                    |